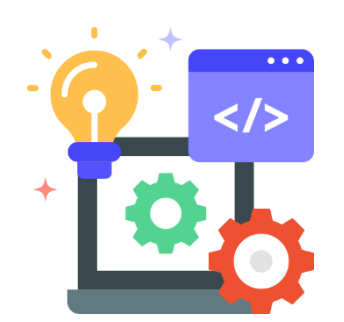

# 學校學生健康資訊系統

# (SSHIS)

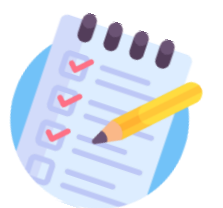

V10.00(R00)系統改版說明

目錄

- 修正「列印學生健康檢查紀錄卡」之「尿液檢查」項目將初查 結果為「無明顯異常」欄位打勾。
- 修正「含氟漱口水設定」之「永不參加名單」及「本學期不參加名單」學生姓名重複導致系統出現問題。
- 3. 修正「基本資料Excel」說明分頁之「緊急聯絡方式」內文。
- 4. 修正「口腔檢查結果統計(含恆乳齒指數分性別)數據。
- 5. 修正「傷病登錄」之篩選學生功能。

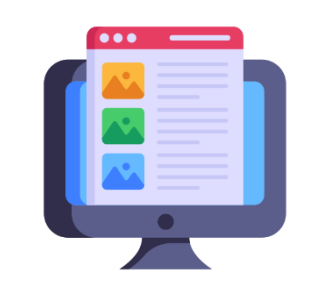

目錄

- 6. 修正「含氟漱口水執行統計(年級)」瀏覽設定。
- 7. 修正視力報表清單「裸視篩檢視力不良惡化率」公式。
- 8. 修正健康資料「學生備註」文字上限增加至2000字。
- 修正「身高體重視力通知單」之「身高體重視力健康檢查複檢 與矯治回條」與「家長通知單回條」統一分割線。

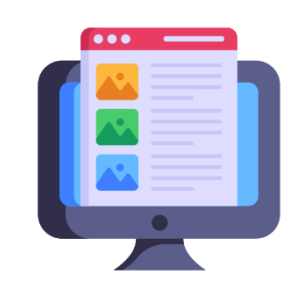

目錄

### 10.新增「含氟漱口水設定」自動更新「實施週數」。

- 11.新增「立體感異常清單及通知單」Excel報表匯出功能。
- 12.新增「身高體重通視力知單」之視力正常,體位異常「不列印 家長回條」的選項。
- 13.新增「列印健康紀錄卡(班級)」,以班級為單位批次列印功能。

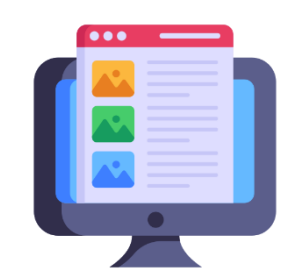

## 修正「列印學生健康檢查紀錄卡」之「尿液檢查」項目將初查結果為 「無明顯異常」欄位打勾。

問題描述:健康資料的實驗室檢查「尿液」初複查結果若為「無異狀」(如圖一),當點擊「列印學生健康紀錄 卡」,尿意檢查的「無明顯異常」未被勾選(如圖二)

路徑:首頁>資料處理>健康資料>實驗室檢查>尿液

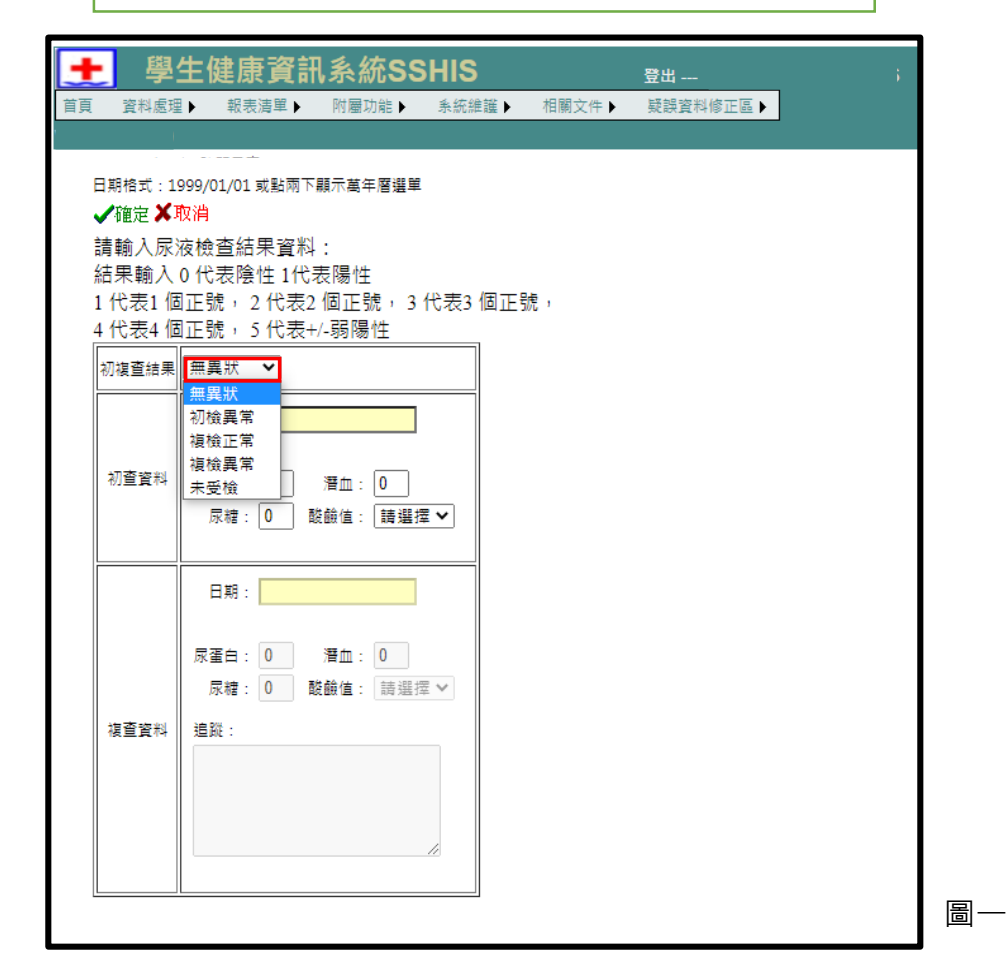

路徑:首頁>資料處理>健康資料>點擊「列印學牛健康紀錄卡」 ふ 統 SSHIS 111 學年第2 學期 ÷ 登出--- 南華國小(中小學 資料處理▶ 系統維護▶ 相關文件▶ 首百 報表清單▶ 附屬功能▶ 疑誤資料修正區▶ 首頁>資料處理>健康資料 V10.00 D180 二年1班 🗸 (1)Ruby V 列印學生健康檢查紀錄卡 國小〇國中〇高中) 0四 0十 身高體重  $\odot$  — 舊 統編 1234560001 身高 131.0 ✔身體診察1年級✔健康管理 版 學' 日 健康檢查紀錄 民國 年 月 學別 員警 簽事人 姓名: 班座號 生日 一年 事 檢查 父親 檢查結果 項目 母親 血壓: mmHg 、 脈搏: 次/分(視需要辦理項 緊急 目) 腰圍: 公分(視需要辦理項目) 蟯蟲 ☑陰性 □陽性 □已複檢服藥治療 檢查 初檢:尿蛋白(-)尿糖(-)潛血(-)酸鹼度(6.0) 尿液 晑 — □無明顯異常 檢查 複查:尿蛋白( )尿糖( )潛血( )酸鹼度( 5

## 修正「列印學生健康檢查紀錄卡」之「尿液檢查」項目將初查結果為 「無明顯異常」欄位打勾。

修改內容:健康資料的實驗室檢查「尿液」初複查結果若為「無異狀」(如圖一),當點擊「列印學生健康紀錄 卡」,尿意檢查的「無明顯異常」呈現勾選狀態(如圖二)

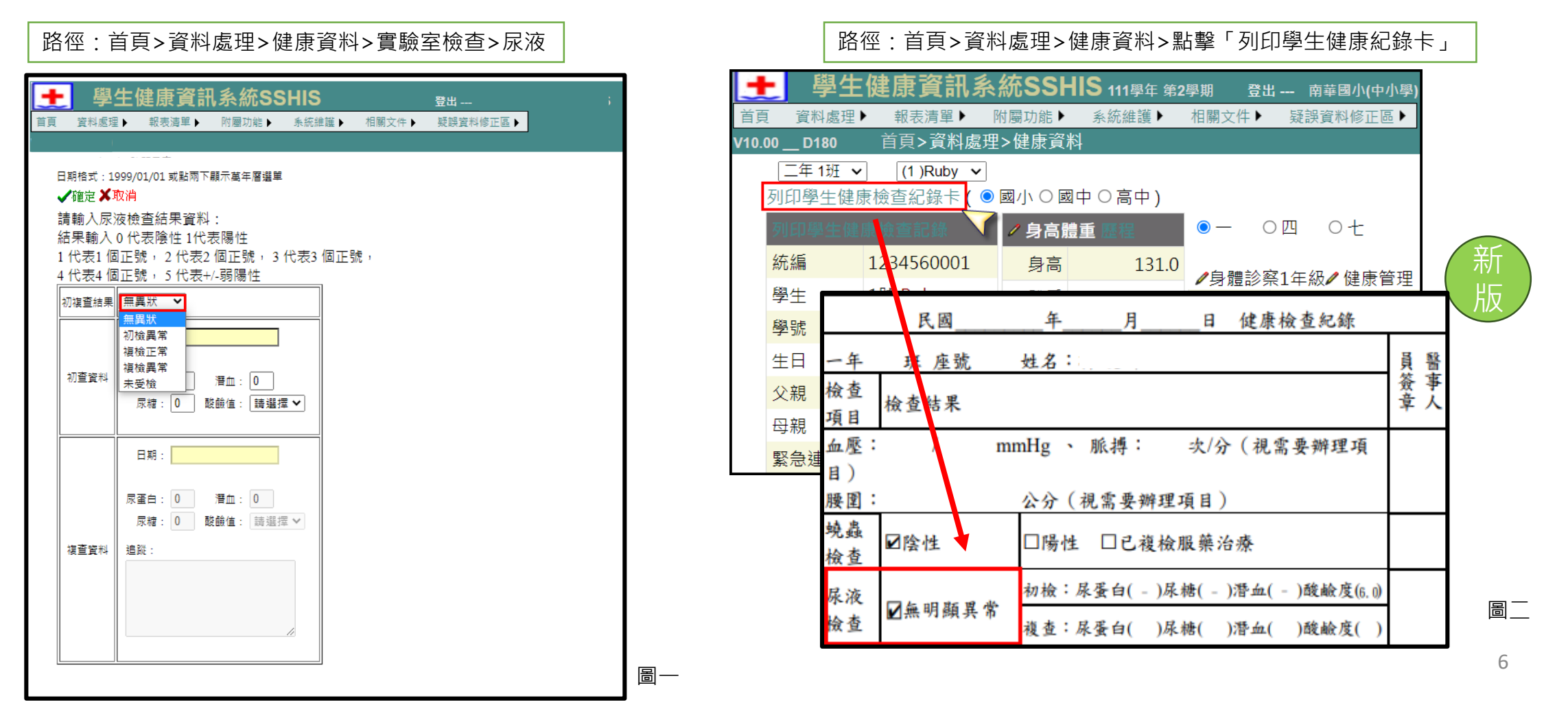

### 2. 修正「含氟漱口水設定」之「永不參加名單」及「本學期不參加名單」

#### 學生姓名重複導致系統出現問題。

問題描述:「含氟漱口水設定」之「永不參加名單」及「本學期不參加名單」若學生姓名重複(如圖一),當選擇 班級且點擊「產生紀錄表」會出現伺服器發生錯誤的訊息(如圖二)。

路徑:資料處理>含氟漱口水及潔牙>含氟漱口水設定

| 首頁>資料處理>含氟%                            | 漱口水及                             | 潔牙          | ┠>含氟漱          | 口水設定                     | 崔                                                                                                    |
|----------------------------------------|----------------------------------|-------------|----------------|--------------------------|----------------------------------------------------------------------------------------------------|
| 操作手冊:「下載」                              |                                  |             |                |                          | //HealthWeb'應用程式中發生伺服器錯誤。                                                                                                    |
| 🗆 全選 🗹 三年 甲班 🗆 三年 乙班 🗆 四年 🛙            | ₱班 □四                            | 年乙3         | 班 🗌 五年月        | 甲班 🗆 五年 乙班 🗌 六年 甲班       | 每注的用條件約束,一可多個資料別的值導反非 Null、達一可外部索引鍵條件約束,                                                                                                    |
|                                        | л. П ти                          | 在田:         | ₩ □ ハ 年 2      | 乙班 □九年甲班 □九年乙班           | 编辑:在职行指用 Web 要求的通程中稳全年编辑的条件说,得触觉准备编拟以取得解释的网络展览,以及在语式语中基金的合置。                                                                                                    |
|                                        |                                  | - I.        | M - //+ 2      |                          | 条外测定距垂直就。System Data ConstrainException 用压包用标件的来,一面多值算机为的准律交移 Nati - 唯一成为部案已编译件的类。<br>用www.emm.                                                                                                    |
|                                        |                                  |             |                |                          | (1999年1月18日)<br>各款行目前 NH6 要求局容,重生用處理的很外状況。這兩者關係外状況來理論之面的違則,可以使用下列的很外狀況增量追認取得。                                                                                                    |
| <b>產生記錄表</b> 「貫施遺數」不可為空值,請載            | 前人「實施                            | <b>週</b> 數」 | •              |                          | · · · · · · · · · · · · · · · · · · ·                                                                                                    |
| 第一次實施日期: 2023 ✔ 五 ✔ 30 ✔<br>實施次數 · 5 ✔ | <ul><li>年級</li><li>✓ Ξ</li></ul> | 田田          | 数<br>實施週数<br>5 |                          | [ConstraintException: 無主股原條件的更 成务優賞員列的資產成算 Hull - 建一成外部索引得條件的更 - ]<br>System.Data.DataTable.fmableconstraints() + 597<br>System.Data.DataTable.set_Enforceconstraints() + 505<br>System.Data.DataTable.set_Enforceconstraints() = 466<br>System.Data.Common.DataTable.refu.sabdate() = 107 StateState() = 107 StateState() = 107 Sta |
|                                        | / =                              | 7           | 5              | 身分這或牛級斑級座號               | System.out.common.boota.adapter.Fillnetrai.glotaste ustractive, aataauter; actaauter; ac        |
| 設定日期及週數                                | ~ =                              | 2           | J              | 加λ F 魯 相 不 同 音 參 加 考 夕 留 | HealthShare.dsTeeTableAdapters.FluorNotTableAdapter.det_Sem_IncludeForever(Int16 SchYears, Int16 Sem) in D:\ditNub\Health\VS\Source\HealthShare\dsTeeTableAdapters\FluorNotTableAdapter.<br>Note_Fluor_TeeTaplTable.btDNC_Click(Object sender, EventArgs e) +170                                                                                                    |
|                                        |                                  | 甲           | 5              |                          | ofsteinebour inecontrols.outon.maintex(returning = 0 + 230<br>System.Web.UII.eEcontols.euton.maintesOstateXeven(2) (tring eventArgument) +150<br>System.Web.UII.Page.ProcessRequestMain(Boolean includeStagesBeforeAsyncPoint, Boolean includeStagesAfterAsyncPoint) +5445                                                                                                    |
| 實施日期                                   | 🥒 四                              | Z           | 5              | 不同音会加去                   | 新書題G. Monach MET Fannance 前半点A 1999年 ARDMET 所生人を上回して                                                                                                    |
| 次 日期                                   | 1 <del>-</del>                   | Ħ           | 5              | 在34 花34 広時 風丹            |                                                                                                    |
| × 1 2023/05/30                         |                                  | 1           | 5              |                          |                                                                                                    |
| × 2 2022/06/06                         | ∕ £                              | Z           | 5              | → × 三 甲 1 林              |                                                                                                    |
| × 2 2023/00/00                         | / 六                              | 甲           | 5 68           |                          |                                                                                                    |
| × 3 2023/06/13                         | 1 ×                              | Ζ.          | 57             | ○ 木學期不參加名單 💿 永不參         | •加名單                                                                                                    |
| × 4 2023/06/20                         |                                  | -           | 4              |                          |                                                                                                    |
| × 5 2022/06/27                         | / t                              | Ŧ           | 5              | 身分證或年級班級座號               | 新增                                                                                                    |
| × 3 2023/00/27                         | 1 t                              | Z           | 5              |                          |                                                                                                    |
|                                        | 1                                | ₽           | 5              | 彩天同寺祭加来                  |                                                                                                    |
|                                        | 1 1                              | -           | 王              |                          |                                                                                                    |
|                                        | ₽ /\                             | 2           | "里             | 牛敵   堆敵   座號   學生        |                                                                                                    |
|                                        | / 九                              | 甲           | 5友             | <b>×</b> = 甲 1 林         |                                                                                                    |
| 뢰                                      | / 九                              | Z           | 5 2            |                          | 7                                                                                                    |
| 믜                                      |                                  | _           | 1              |                          | 1                                                                                                    |

### 2. 修正「含氟漱口水設定」之「永不參加名單」及「本學期不參加名單」

#### 學生姓名重複導致系統出現問題。

修改內容:「含氟漱口水設定」之「永不參加名單」及「本學期不參加名單」可接受學生姓名重複(如圖一),當 選擇班級且點擊「產生紀錄表」會進行Excel檔案下載 (如圖二)。

路徑:資料處理>含氟漱口水及潔牙>含氟漱口水設定

| 操作手冊:       下載            金選           ① 年年 平班           □ 年 平班           □ 年 平班           □ 年 平班           □ 年 平班           □ 年 平班           □ 年 平班           □ 年 平班           □ 年 平班           □ 年 平班         □ 年 平班           □ 年 平田           □ 年 中田           □ 年 中田           □ 中         □         □                                                                                                    | 首頁>資料處理>含氟漱口水及                                                                                | K及潔牙>含氟漱口水設定                                                                                                    |                                                                                                    |
|----------------------------------------------------------------------------------------------------|-----------------------------------------------------------------------------------------------|----------------------------------------------------------------------------------------------------|----------------------------------------------------------------------------------------------------|
| 產生記錄表       「實施還數」不可為空僵 · 請輸入「實施還數」。         第一次實施日期:       2023 × 五 × 30 ×       年級/班級 實施週數       年級/班級 實施週數       ●       本學期不參加名單       ●       ●       年       111 / 112 / 112 / 1 | 操作手冊: 下載<br>□ 全選 		 三年 甲班 □ 三年 乙班 □ 四年 甲班 □ [<br>□ 六年 乙班 □ 十年 甲班 □ 十年 乙班 □ ↓                  | 〕四年乙班 □ 五年甲班 □ 五年乙班 □ 六年甲班<br>〕八年甲班 □ 八年乙班 □ 九年甲班 □ 九年乙班                                                                                                    | 南英國小學校111學在第9學期今領對口水實施記錄表                                                                                                    |
| 第一次實施日期:       2023 × 五 × 30 ×       年級       班級       資施測数         賣施次數:       5 ×       三       甲       5         夏施日期       豆       乙       5         慶志日期及週數       一       日       5         丁方       田       日       5         丁方       日       5         丁方                                                                                                    | 產生記錄表「實施週數」不可為空值,請輸入「實施                                                                       | 章施通數」 ·                                                                                                    | $= \mathbf{F} = \mathbf{F} = \mathbf{F} = 4 + 112 + 112 +$ |
| × 2 2023/06/06 $\therefore \mathbb{P}$ 5 $\rightarrow \times = \mathbb{P}$ 1 $\overline{\mathbb{M}}$                                                                                                    | 第一次實施日期: 2023 ∨ 五 ∨ 30 ∨<br>實施次數: 5 ∨ Ξ<br>設定日期及週數 Ξ                                          | 托級       實施測數         三       甲       5         三       乙       5         四       甲       5         四       石       5         五       甲       5         五       甲       5         五       甲       5         五       甲       5         五       甲       5         五       平       5         五       平       5         五       平       5         五       平       5         五       平       5                                                                                                    | $\begin{array}{c c c c c c c c c c c c c c c c c c c $                                                                                                    |
| × 3       2023/06/13         × 4       2023/06/20         × 5       2023/06/27         七       甲         六       乙         六       乙         七       甲         5       2023/06/27         七       甲         六       七         八       甲         八       甲         八       甲         八       日         八       日         九       甲         九       甲         九       甲         九       甲         九       平         九       甲         九       平         九       平         九       平         九       平         九       平         九       平         九       王         九       王         九       王         七       5         七       5         七       1         七       1                                                                                                    | 五<br>× 2 2023/06/06<br>× 3 2023/06/13<br>× 4 2023/06/20<br>× 5 2023/06/27<br>七<br>八<br>八<br>九 | △     乙     5     ×     三     甲     1     林       木     甲     5     子     ·     ×     三     甲     1     林       木     甲     5     子     ·     ×     三     甲     1     林       木     甲     5     子     ·     ·     ×     三     甲     1     林       ト     ८     5     -     ·     ·     ·     ·     ·     ·     ·     ·     ·     ·     ·     ·     ·     ·     ·     ·     ·     ·     ·     ·     ·     ·     ·     ·     ·     ·     ·     ·     ·     ·     ·     ·     ·     ·     ·     ·     ·     ·     ·     ·     ·     ·     ·     ·     ·     ·     ·     ·     ·     ·     ·     ·     ·     ·     ·     ·     ·     ·     ·     ·     ·     ·     ·     ·     ·     ·     ·     ·     ·     ·     ·     ·     ·     ·     ·     ·     ·     ·     ·     ·     ·     ·     ·     ·     ·     ·     ·     ·     ·< | 圖 <u></u><br><sup></sup><br>名單<br>新増                                                                                                    |

執行

#### 3. 修正「基本資料Excel」說明分頁之「緊急聯絡方式」內文。

問題描述:「基本資料」說明分頁的「緊急聯絡方式」之範例不明確(如圖一),導致基本資料匯入失敗。

路徑:相關文件>基本資料

|                    |                                                          | 售  |
|--------------------|----------------------------------------------------------|----|
| (_)                | 欄位說明                                                     | 版  |
| 良公                 | 請輸入代號,0為"一般生"、1為"原住民"、2為"僑生"、3為"外籍生",Ex:原住民學生,應寫作為"1"。(校 |    |
| 31                 | 護端SHIS系統預設為0)                                            |    |
| 父親姓名               | 請輸入全名,Ex:張大豪。                                            |    |
| 母親姓名               | 請輸入全名,Ex:劉小君。                                            |    |
| 監護人                | 請輸入全名,Ex:張大豪。                                            |    |
| 郵遞區號               | 請輸入郵遞區號3碼,Ex:嘉義縣大林鎮,應寫作為"622"。                           |    |
| 電話                 | 僅接受輸入1組之家用電話或手機號碼, Ex:052721001。(第2組以上請簡略寫於"緊急聯絡方式")     |    |
| / <del>1</del> +1F | 僅接受輸入1組之通訊地址或戶籍地址,自行選擇填入縣市鄉鎮名稱(依郵遞區號3碼判斷), Ex:嘉義縣大林      |    |
| 住址                 | 鎮南華路一段55號,應寫作為"南華路一段55號"亦寫作"嘉義縣大林鎮南華路一段55號"              |    |
| 緊急聯絡方式             | 可為手機號碼或其它的聯絡方式,Ex:0976071571。                            | 圖- |

#### 3. 修正「基本資料Excel」說明分頁之「緊急聯絡方式」內文。

修改內容:「基本資料」說明分頁的「緊急聯絡方式」修正範例告知緊急聯絡人若須填入兩位,可填寫在同一欄 位並以頓號做分割(如圖一、二)。

路徑:相關文件>基本資料

| (_)    | 欄位說明                                                            |    |
|--------|-----------------------------------------------------------------|----|
| 良公     | 請輸入代號,0為"一般生"、1為"原住民"、2為"僑生"、3為"外籍生",Ex:原住民學生,應寫作為"1"。(校護端SHIS系 |    |
| 37     | 統預設為0)                                                          |    |
| 父親姓名   | 請輸入全名,Ex:張大豪。                                                   |    |
| 母親姓名   | 清輸入全名,Ex:劉小君。                                                   |    |
| 監護人    | 請輸入全名,Ex:張大豪。                                                   |    |
| 郵遞區號   | 請輸入郵遞區號3碼,Ex:嘉義縣大林鎮,應寫作為"622"。                                  | 1  |
| 電話     | 僅接受輸入1組之家用電話或手機號碼, Ex:052721001。(第2組以上請簡略寫於"緊急聯絡方式")            | ĺ  |
| ᄼᆊ     | 僅接受輸入1組之通訊地址或戶籍地址,自行選擇填入縣市鄉鎮名稱(依郵遞區號3碼判斷),Ex:嘉義縣大林鎮南華路一         | 1  |
| 住址     | 段55號,應寫作為"南華路一段55號"亦寫作"嘉義縣大林鎮南華路一段55號"                          |    |
| 緊急聯絡方式 | ]可為手機號碼或其它的聯絡方式,Ex:爸09888888888、媽095555555。                     | 圖一 |
|        |                                                                 |    |

| A          | B      | С   | D  | E   | F  | G  | Н          | Ι  | J  | K    | L    | M   | N    | 0       | Р        | Q                        |
|------------|--------|-----|----|-----|----|----|------------|----|----|------|------|-----|------|---------|----------|--------------------------|
| 身分證字號      | 學號     | 姓名  | 性別 | 入學年 | 班級 | 座號 | 生日         | 血型 | 身分 | 父親姓名 | 母親姓名 | 監護人 | 郵遞區號 | 電話      | 住址       | 緊急聯絡方式                   |
| A123456789 | 110001 | 黃大花 | 1  | 110 | 1  | 1  | 2015/06/06 | 0  | 0  | 黃大頭  | 張小雲  | 胡玉玲 | 413  | 2721001 | 台中市中正路1號 | 谷09888888888、嫌0955555555 |

#### 4. 修正「口腔檢查結果統計(含恆乳齒指數 分性別)數據。

問題描述:「經常性檢查口腔(初檢)」口檢表填入窩溝封填(SF)及d(齲齒)之牙位代號(如圖一),需查閱「口腔檢查 結果統計(含恆乳齒指數分性別)」時原報表數據計算有誤(如圖二)。

路徑:資料處理>班級(年級)資料>經常性檢查口腔(初檢)

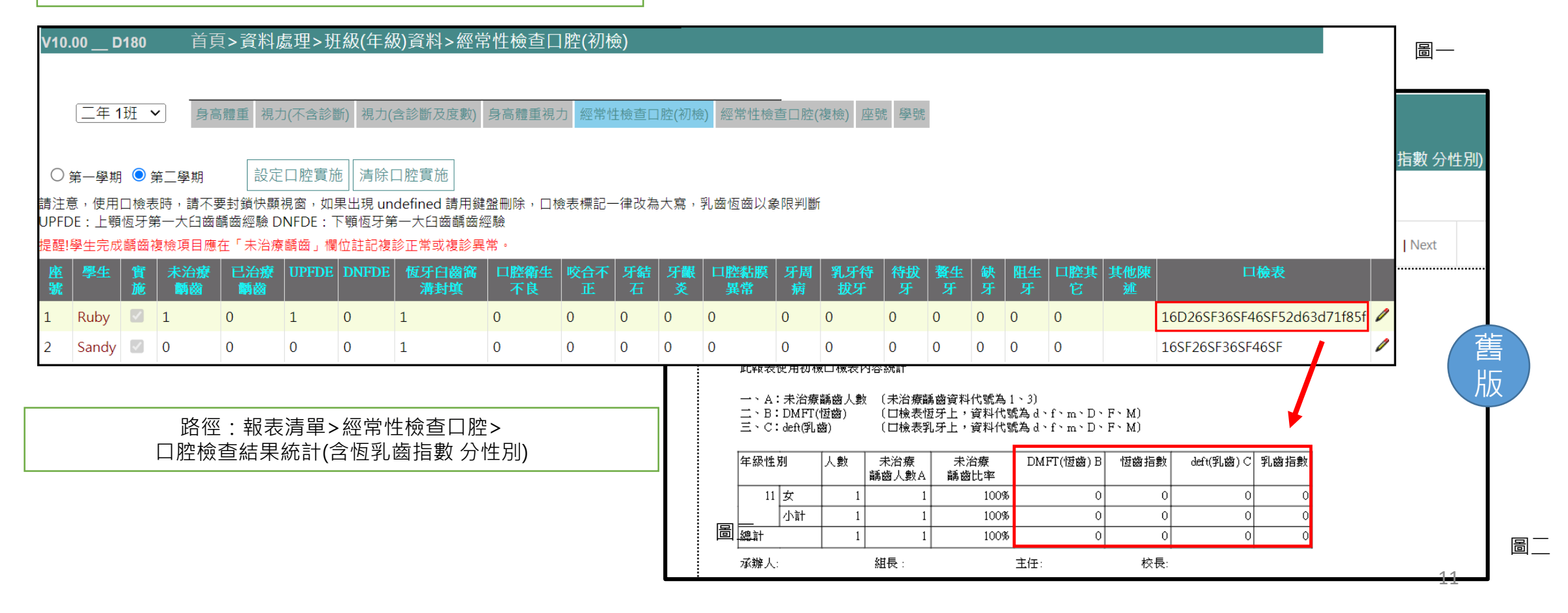

#### 4. 修正「口腔檢查結果統計(含恆乳齒指數 分性別)數據。

修改內容:「經常性檢查口腔(初檢)」口檢表填入窩溝封填(SF)及d(齲齒)之牙位代號(如圖一),需查閱「口腔檢查 結果統計(含恆乳齒指數分性別)」時正確呈現恆齒及乳齒之相關數值(如圖二)。

路徑:資料處理>班級(年級)資料>經常性檢查口腔(初檢)

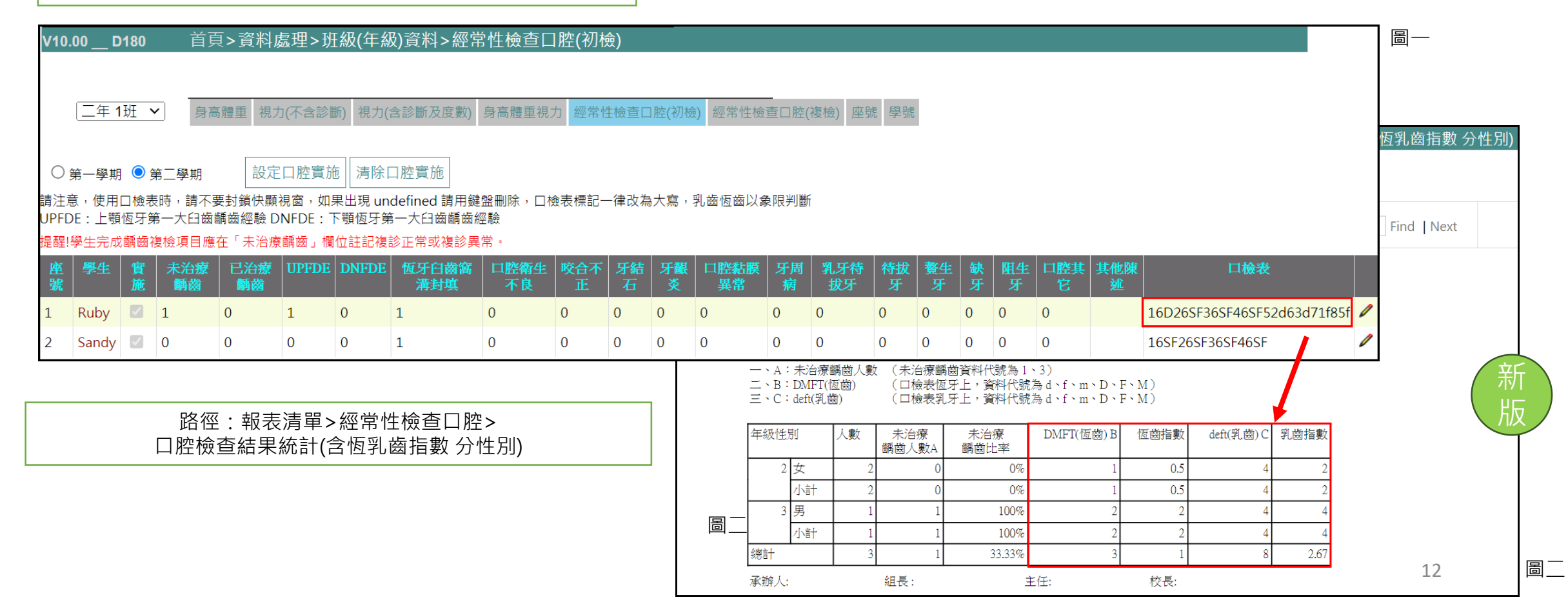

#### 5. 修正「傷病登錄」之篩選學生功能。

問題描述:「傷病登錄」若先前是以下拉式選單選擇學生姓名,事後又改成輸入班級座號進行查詢,但上方的下 拉式選單依舊保留在前一位學生的資料,誤以為資料有誤容易讓使用者混淆(如圖一)。

路徑:資料處理>傷病登錄

| V9.90_D180  首頁>資೫                                                                                                    | ¥處理>傷病登錄                                                                                                    |    |
|----------------------------------------------------------------------------------------------------|----------------------------------------------------------------------------------------------------|----|
| □二年 1班 	 (1)Ruby<br>請輸入班級座號或身分證或學號                                                                                    | ✔<br>虎(學號前請加=) 020102 顯示資料                                                                                                    |    |
| 基本資料         統編       1234560002         座號       二年班2號         學生       Sandy         生日       2015/06/23         父親 | 如果有輸入時間(時分不為 0),時段會由程式判定<br>日期格式:1999/01/01或點兩下顯示萬年曆選單<br>日期 2023/06/12 00 ♥ 時 00 ♥ 分 □ 帶入現在時間 □ 備註多行<br>時段 上午 ♥ 中午時段為 12:00~12:59 休息觀查時間 ♥ 分鐘<br>受傷地點 ♥ 體溫 ♥ 自訂休息觀查時間 □ 分鐘 | 舊版 |
| 母親<br>緊急連絡                                                                                                    |                                                                                                    |    |
| 健康基本資料<br>個人疾病史 無                                                                                                    | □ 顔面 □ □腔 □ 耳鼻喉 □ 上肢 □ 腰 □ 下肢 □ 臀部<br>□ 會陰部<br>外傷                                                                                                    |    |
| 重大傷病卡     無       身心障礙手冊     無                                                                                        | <ul> <li>□ 擦傷</li> <li>□ 裂割刺傷</li> <li>□ 夾壓傷</li> <li>□ 挫撞傷</li> <li>□ 扭傷</li> <li>□ 灼燙傷</li> <li>□ 叮咬傷</li> <li>□ 骨折</li> <li>□ 舊傷</li> <li>□ 外科其它</li> </ul>              | 圖— |

#### 5. 修正「傷病登錄」之篩選學生功能。

修改內容:「傷病登錄」頁面修改學生名單篩選功能,提供兩種查詢方式其一為「使用選擇班級及學生」以下拉 式選單進行年級班級及學生姓名之挑選(如圖一),其二「輸入班級座號或身分證或學號查詢」功能(如圖二)。

|   |                |                                | 路徑:資料處理>傷病登錄                                                                                                    |
|---|----------------|--------------------------------|----------------------------------------------------------------------------------------------------|
| [ | 使用選            | 單選擇班級及學                        | 生 輸入班級座號或身分證或學號查詢 使用選單選擇班級及學生 輸入班級座號或身分證或學號查詢 <b>以班級座號/身分證/=</b><br><b>學號來篩選</b>                                                                                                    |
|   | [二年 1]<br>基本資料 | 班 🗸 (1 )Ru<br>(1 )Ru<br>(2 )Sa | by V 以下拉式選單進行篩選<br>by<br>ndy                                                                                                    |
|   | ×× g ++        | 1234560001<br>二年 班 1號          | 如果有輸入時間(時分不為 0),時夜曾田程式判定<br>日期格式:1999/01/01或點兩下顯示萬年曆選單<br>日期 2023/06/09                                                                                                    |
|   | 學生             | 二中 坦 15%<br>Ruby               | <u> 座號</u> 二年班1號<br>時段 上午文 中午時段為12:00~12:59 休息期查時間 → 分鐘<br><sup>●</sup><br><sup>●</sup> |
|   | 生日<br>父親       | 2015/06/06                     | <                                                                                                    |
|   | 母親             |                                | 受傷部位        受傷部位                                                                                                    |
|   | 緊急連絡           |                                |                                                                                                    |
|   | 健康             | 基本資料                           |                                                                                                    |
|   | 個人疾病史          | 無                              | 小園医町     個人疾病史     無     □冒陸部                                                                                                    |
|   | 重大傷病卡          | 無                              | □ 擦傷 □ 裂割刺傷 □ 夾壓傷 □ 挫撞傷 □ 扭傷 □ 灼燙傷                                                                                                    |
|   | 身心障礙手(         | 冊 無                            | □ 叮咬傷         □ 骨折         □ 直傷         □ 外科其它         每小障礙手冊         無         □ 叮咬傷         □ 骨折         □ 舊傷         □ 外科其它                                                                                                    |

晑 —

#### 6. 修正「含氟漱口水執行統計(年級)」瀏覽設定。

問題描述:「含氟漱口水執行統計(年級)」若系統為中小學學制,原報表會出現1-9年級的資料(如圖一),但僅有國 小生會進行含氟漱口水檢查,因此建議修改報表。

| 0_D                   | 180                  | 首頁>幸                  | 服表清單                                     | >經常性核            | ☆査口腔>                    | 含氟漱口                     | 水執行                              | 統計 <b>(</b> 年 |
|-----------------------|----------------------|-----------------------|------------------------------------------|------------------|--------------------------|--------------------------|----------------------------------|---------------|
| <u> </u> م            | < <sub>1</sub>       | of 1                  | > >                                      | 0 €              | ) 90                     | 0%                       | ~                                |               |
| 南華                    | 國小111                | 學年第2學                 | 翊_含氟                                     | 漱口水執行            | 統計(年級)                   |                          |                                  |               |
| 年級                    | 學生數                  | 不參與數                  | 參與率                                      | 未實施人次            | 應實施人次                    | 實施人次                     | 執行率                              |               |
| <u> </u>              | 2                    | 1                     | 50.00%                                   | 0                | 5                        | 5                        | 100.00%                          |               |
| Ξ                     | 45                   | 1                     | 97.78%                                   | 0                | 264                      | 264                      | 100.00%                          |               |
| 四                     | 43                   | 0                     | 100.00%                                  | 0                | 258                      | 258                      | 100.00%                          |               |
|                       | 50                   | 0                     | 100.00%                                  | 0                | 312                      | 312                      | 100.00%                          |               |
| 五                     | J2                   | •                     |                                          |                  |                          |                          |                                  |               |
| 五<br>六                | 44                   | 0                     | 100.00%                                  | 0                | 264                      | 264                      | 100.00%                          |               |
| 五<br>六<br>七           | 32<br>44<br>35       | 0                     | 100.00%<br>100.00%                       | 0                | 264<br>210               | 264<br>210               | 100.00 %                         |               |
| 五<br>六<br>七<br>八      | 44<br>35<br>35       | 0 0 0 0               | 100.00%<br>100.00%<br>100.00%            | 0<br>0<br>0      | 264<br>210<br>210        | 264<br>210<br>210        | 100.00 %<br>100.00 %<br>100.00 % |               |
| 五<br>六<br>七<br>八<br>九 | 44<br>35<br>35<br>40 | 0<br>0<br>0<br>0<br>0 | 100.00%<br>100.00%<br>100.00%<br>100.00% | 0<br>0<br>0<br>0 | 264<br>210<br>210<br>240 | 264<br>210<br>210<br>240 | 100.00 %<br>100.00 %<br>100.00 % |               |

舊版

#### 6. 修正「含氟漱口水執行統計(年級)」瀏覽設定。

修改內容:「含氟漱口水執行統計(年級)」頁面修改為請選擇「瀏覽含氟漱口水執行統計(年級)設定」瀏覽國小學 制:1-6年級或中小學制:1-9年級(如圖一),再來即可查閱「含氟漱口水執行統計(年級)」的報表(如圖二)。

路徑:報表清單>經常性檢查口腔>含氟漱口水執行統計(年級)

| v10.00_D180 <sup>首頁&gt;報表清單&gt;經常性核</sup><br>瀏覽含氟漱口水執行統言 | 新<br>版                      |                          |                         |                   |                                         |           |             |
|----------------------------------------------------------|-----------------------------|--------------------------|-------------------------|-------------------|-----------------------------------------|-----------|-------------|
| ◉瀏覽1-6年級 <sup>步驟(一)選擇勇</sup><br>○瀏覽1-9年級                 | 要查閱的年約                      | 及                        |                         | <u>a</u> —        |                                         |           |             |
| 確認                                                       | I⊲ < <sub>1</sub>           | of 1                     | U €                     | 90%               | × .                                     | ~ <u></u> | Find   Next |
|                                                          | 南華國小11<br><sup>年級 學生數</sup> | 1學年第2學期_含氟<br>: 不參與數 參與率 | 氯漱口水執行統計(4<br>未實施人次 應實施 | 年級) 步驟<br>沃次 實施人次 | ( <mark>二)查閱報表</mark><br><sub>執行率</sub> | Ę         |             |
|                                                          | <u> </u>                    | 1 50.00%                 | 0 6                     | 6                 | 100.00%                                 |           |             |
|                                                          | ⊑ 45<br>π 43                | 1 97.78%                 | 0 264                   | 4 264             | 100.00%                                 |           |             |
|                                                          | 四 45<br>五 52                | 0 100.00%                | 0 312                   | 2 312             | 100.00%                                 |           |             |
|                                                          | ☆ 44                        | 0 100.00%                | 0 264                   | 4 264             | 100.00%                                 |           |             |
|                                                          | 總計 186                      | 2 99.32%                 | 0 176                   | 4 1764            | 100.00%                                 |           |             |
|                                                          | 承辦人:                        | 組長:                      | 主任                      | :                 | 校長:                                     |           |             |

晑 —

7. 修正視力報表清單「裸視篩檢視力不良惡化率」公式。

問題描述:「裸視篩檢視力不良惡化率」的公式計算說明錯誤(如圖一)。

路徑:報表清單>視力>裸視篩檢視力不良惡化率

| 週 D18<br>選擇學制      | 50 報衣学                               | 퐤  □ □ 学                      | 币∠字册 ✔                      | E                       | 1只~1111              | ☑﹐月₽╱怳        | 刀不休祝         | 師慨悦刀个反乱          |             | 「迎泪泪力不白索、八式韵明                                |
|--------------------|--------------------------------------|-------------------------------|-----------------------------|-------------------------|----------------------|---------------|--------------|------------------|-------------|----------------------------------------------|
| ◎ 國小               |                                      |                               |                             |                         |                      |               |              |                  |             | 林悦悦刀で反平」ムム読明                                 |
| ⊲ <                | 1                                    | of 1 >                        | D I⊲                        | ©                       | 90                   | 0% 🔨          |              | · ₽              | Find   Next |                                              |
| 南華國<br>、A:<br>二、D: | 小111學 <sup>生</sup><br>視力受檢。<br>裸視篩檢ネ | ₽第2學期_∛<br>人數 Β∶裸眼<br>視力不良惡化¤ | ₹視篩檢視]<br>₹視力不良人!<br>확(本學年度 | 力不良訊<br>數 C:社<br>EC-上學4 | 恩化率<br>躶眼視力不<br>年度C) | ·良率(A/B)      |              |                  |             | 裸眼視力不良人數(B)<br>→ 裸眼視力不良人數(B)<br>→ 裸眼視力不良率(C) |
|                    | z                                    | 1940年度                        |                             |                         | Ŀ                    | 學年度           |              |                  |             |                                              |
| 年級                 | 視力受檢<br>人數A                          | 裸眼視力<br>不良人數B                 | 裸眼視力<br>不良率C                | 年級                      | 視力受<br>檢人數A          | 裸眼視力<br>不良人數B | 裸眼視力<br>不良率C | 裸視篩檢視力不良<br>惡化率D |             |                                              |
| _                  | 1                                    | 0                             | 0.00%                       | -                       | 0                    | 0             | 0.00%        | 0.00%            |             |                                              |
| Ξ                  | 2                                    | 0                             | 0.00%                       | Ξ                       | 45                   | 16            | 35.56%       | -35.56%          |             |                                              |
| 四                  | 0                                    | 0                             | 0.00%                       | Ξ                       | 42                   | 10            | 23.81%       | -23.81%          |             |                                              |
| 五                  | 0                                    | 0                             | 0.00%                       | 四                       | 52                   | 24            | 46.15%       | -46.15%          |             |                                              |
| 六                  | 0                                    | 0                             | 0.00%                       | Æ                       | 44                   | 18            | 40.91%       | -40.91%          |             |                                              |
|                    |                                      |                               | <del>भ</del> ्र             | 均                       |                      |               |              | -29.29%          |             |                                              |
| 承辦人:               |                                      | 組長:                           |                             | 3                       | 主任:                  |               | 校長:          |                  |             |                                              |
|                    |                                      |                               |                             |                         |                      |               |              |                  |             | 版                                            |

#### 7. 修正視力報表清單「裸視篩檢視力不良惡化率」公式。

修改內容:「裸視篩檢視力不良惡化率」的C:裸眼視力不良率(A/B)修改為(B/A)(如圖一)。

|              |                | 路                                           | 徑:報科             | 表清單                         | 2>視力               | >裸視餌                  | 命檢視ナ                 | 」不良惡化率           |                |      |            |
|--------------|----------------|---------------------------------------------|------------------|-----------------------------|--------------------|-----------------------|----------------------|------------------|----------------|------|------------|
| V10.00 C     | 0180 報表        | 學期 <mark>111</mark> 學年                      | 『第2學期・           | ~                           | 首頁>幫               | 浸表清單> <sup>;</sup>    | 視力>裸                 | 視篩檢視力不良          | 惡化率            |      |            |
|              | 刂:<br>\ ○國中    | _ \                                         |                  |                             |                    |                       |                      |                  | 「裸視視力          | 不良率」 | 公式說明       |
|              | 1              | of 1 🖌                                      | U O              | )                           | 9                  | 0%                    | <pre> </pre>         |                  | Find   Next    |      |            |
| 南華國          | 小111學編         | ₽第2學期_衽                                     | 果視篩檢視            | 力不良                         | 惡化率                |                       |                      |                  |                |      |            |
| —、A:<br>二、D: | 視力受檢/<br>裸視篩檢社 | 〔數 B:裸眼<br>見力不良惡化 <sup>⊉</sup><br><br>\$學年度 | 視力不良人!<br>率(本學年度 | 數 C:褚<br>ぼC-上學 <sup>生</sup> | 乗眼視力不<br>F度C)<br>上 | 良率(B/A)<br>學年度        |                      |                  | 禄眼視刀不良入數(B<br> |      | 裸眼視力不良率(C) |
| 年級           | 視力受檢<br>人數A    | 裸眼視力<br>不良人數 <b>B</b>                       | 裸眼視力<br>不良率C     | 年級                          | 視力受<br>檢人數A        | 裸眼視力<br>不良人數 <b>B</b> | 裸眼視力<br>不良率 <b>C</b> | 裸視篩檢視力不良<br>惡化率D |                |      |            |
| _            | 1              | C                                           | 0.00%            | _                           | 0                  | C                     | 0.00%                | 0.00%            |                |      |            |
| Ξ            | 2              | C                                           | 0.00%            | _                           | 45                 | 16                    | 35.56%               | -35.56%          |                |      |            |
| 四            | 0              | C                                           | 0.00%            | Ξ                           | 42                 | 10                    | 23.81%               | -23.81%          |                |      |            |
| 五            | 0              | C                                           | 0.00%            | 四                           | 52                 | 24                    | 46.15%               | -46.15%          |                |      |            |
| 六            | 0              | C                                           | 0.00%            | Æ                           | 44                 | 18                    | 40.91%               | -40.91%          |                |      |            |
|              |                |                                             | <u></u>          | 均                           |                    |                       |                      | -29.29%          |                |      |            |
| 承辦人:         |                | 組長:                                         |                  | -                           | 主任:                | 1                     | 交長:                  |                  | 新              |      |            |
|              |                |                                             |                  |                             |                    | 圖—                    |                      |                  | < 万反 ∕         |      |            |

#### 8. 修正健康資料「學生備註」文字上限增加至2000字。

問題描述:學生備註存取字數過少僅能存取1000字,超過1000字即無法被存取(如圖一)。

路徑:資料處理>健康資料

| 90 <u>D180</u> | 首頁>              | 資料處理>  | ▶健康資料   | ł            |                |                                 |                         |                          |     |
|----------------|------------------|--------|---------|--------------|----------------|---------------------------------|-------------------------|--------------------------|-----|
| 二年 1班 🗸        | • (1)R           | Ruby 🗸 | 二(110)年 | □<br>班1號Ruby |                |                                 |                         |                          |     |
| 列印學生健康檢        | 資<br>査紀錄卡(       | ◯蔵小◯   | 國中 〇 高中 | )            |                |                                 |                         |                          |     |
| 列印學生健康植        | <sub>魚</sub> 查記錄 |        | / 身高體重  | <b>篦 歷程</b>  | • –            | Om Ot                           | ✔ 臨時性檢查                 | 備註(修改後請按儲存) 儲存           |     |
| 統編             | 1234560          | 0001   | 身高      | 131.0        |                | *****                           |                         | 學生備註                     |     |
| 學生             | 1號 Ruby          | /      | 體重      | 35.0         | ✓ 牙喧: > ● 期/日期 | 診祭1年級✔ 健康管理<br>筆1學期(2021/11/01) | ● 在校别间里八陽炳争议<br>重大傷病: 無 | 天地玄黃, 宇宙洪荒。 日月盈 ▲        |     |
| 學號             | 1086900          | )1     | 評值      | 體重過重         |                | *纠頸 1                           | ±/(180//3)///           | <b>屄</b> , <b>灰</b> 伯列張。 |     |
| 生日             | 2015/06          | /06    | 實歲      | 8            | 頭頸             | *異常腫塊.1                         |                         | 寒來暑往, 秋收冬藏。 閏餘成          |     |
| 父親             |                  |        | ∕視力 ≀   | 2            |                | *甲狀腺腫.1                         |                         | 歲, 律呂調陽。                 |     |
| 母親             |                  |        | 裸視      | 右:1.0 左:1.0  | 胸腔及外<br>觀      | *心律不整.1<br>*心肺疾病.1              |                         | 雲騰致雨, 露結為霜。 金生麗          |     |
| 緊急連絡           |                  |        | 戴鏡      | 右: 左:        | 脊柱四肢           | *肢體畸形.1                         |                         | 水, 玉出崑崗。                 |     |
| 侵害             | 康基本資料            |        | 屈光度     | +. +.        |                | *癬.1                            |                         | 劍號巨闕, 珠稱夜光。 果珍李          |     |
| ✔個人疾病史         |                  | 無      | 數       | 石, 在,        | 反庽             | *疣.1                            |                         | 奈, 菜重芥薑。                 |     |
| ✔ 重大傷病卡        |                  | 無      | 近視      | 右: 左:        |                | *未治療齲齒.1                        |                         | 海鹹河淡, 鱗潛羽翔。 龍師火          |     |
| ✔身心障礙手冊        | ₩                | 無      | 遠視      | 右: 左:        | 口腔             | *下顎恆牙第一大臼齒齲                     |                         | 帝, 鳥官人皇。                 |     |
| ✔身心障礙手骨        | 冊新制              | 無      | 散光      | 右: 左:        |                | 歯經驗.1<br>★到 牙/5 丗 牙 1           |                         | 始制文字, 乃服衣裳。 推位讓          |     |
| ✔ 家族疾病史        |                  | 無      | 症狀      | □近□遗□        | 貢              | 電動室檢查1年級                        |                         | 國, 有虞陶唐。                 |     |
| ┛護送醫院          |                  | 特約醫院   |         | 55           | ∥ 寄生蟲          | 尚未受檢                            |                         | 弔民伐罪, 周發殷湯。 坐朝問          |     |
| ∥保險            |                  | 全民健保   | 症狀      | □ 散光 □ 其他    | ↓ □ 液          | 初/複查結果0(無異狀)                    |                         | 道, 垂拱平章。                 |     |
|                |                  | 學保     | 處置      |              | P //T/IX       | 初查日期 2021/10/09                 |                         | 愛奝黎首, 臣伏戎羌。 遐邇壹          |     |
| ✔立體感           |                  | 有異狀    | /编码中长   |              | 6              | ✔血液檢查1年級                        |                         | 體, 率賓歸王。                 |     |
|                |                  |        |         |              | 受檢             | 未受檢                             |                         | 鳴鳳在樹, 白駒食場。 化被草          |     |
|                |                  |        | 口腔      |              | 4              | ✔X光檢查1年級                        |                         | 木, 賴及萬方。                 | (舊) |
|                |                  |        | 未治療     | 調商 2         | 受檢             | 未受檢                             |                         | 芙业自乐, 四大五尚。 去姓辉 ▼        |     |
|                |                  |        | 已治療     | 間間 0         |                |                                 |                         | ※備計欄文字上限為1千字             | 「八八 |

圖—

備註欄為上限為1千字

#### 8. 修正健康資料「學生備註」文字上限增加至2000字。

修改內容:學生備註欄位增加存取字數至2000字,超過即無法被存取(如圖一)。

路徑:資料處理>健康資料

| .00 <u>D180</u> | 首頁>資料處     | 2理>健康資           | 料                                         |                    |                                 |                        |                   |        |
|-----------------|------------|------------------|-------------------------------------------|--------------------|---------------------------------|------------------------|-------------------|--------|
| 二年 1班 🖌         | (1)Ruby 🗸  | 二(110)4          | 年班1號Ruby                                  |                    |                                 |                        |                   |        |
| 列印學生健康檢討        | 查紀錄卡( 🔍 國小 |                  | ₽)                                        |                    |                                 |                        |                   |        |
| 列印學生健康檢         | <b>查記錄</b> | / 身高體            | 重 歷程                                      | <u> </u>           | Om Ot                           | 🖊 臨時性檢查                | 備註(修改後請按儲存) 儲存    |        |
| 統編              | 1234560001 |                  | 131.0                                     | A - 58 -           |                                 | 無資料                    | 學生備註              |        |
| 學生              | 1號 Ruby    | 體重               | 35.0                                      | ✓ 牙窟:<br>學期/日期     | ②祭1年級● 健康官理<br>筆1學期(2021/11/01) | ● 在仪别间里入锡炳争议<br>重大傒病:無 | 天地玄黃, 宇宙洪荒。 日月盈 ▲ | 10100  |
| 學號              | 10869001   | 評值               | 體重過重                                      |                    | *斜頸1                            |                        | <i>员</i> , 反伯列張。  | 換空     |
| 生日              | 2015/06/06 | 實歲               | 8                                         | 頭頸                 | *異常腫塊.1                         |                        | 寒來暑往, 秋收冬藏。 閏餘成   | 行格     |
| 父親              |            | ┛視力 歴            | 程                                         |                    | *中狀腺腫.1                         |                        | 威, 律凸詞陽。          |        |
| 母親              |            | 裸視               | 右:1.0 左:1.0                               | <u> 胸腔</u> 反外<br>觀 | *心律个整.1<br>*心肺疾病.1              |                        | 雲騰致雨, 露結為霜。 金生麗   | ,说位    |
| 緊急連絡            |            | 戴鏡               | 右: 左:                                     | 脊柱四肢               | *肢體畸形.1                         |                        | 水, 圡出崑崗。          |        |
| 健康基本資料          |            | 屈光度              | ±. ±.                                     |                    | *癰.1                            |                        | 劍號巨闕, 珠稱夜光。 果珍李   | 1回 倨   |
| ┛個人疾病史          | 無          | 數                | ц. д.                                     | 及周                 | *疣.1                            |                        | 余, 采重介置。          | 字岩     |
| ✔ 重大傷病卡         | 無          | 近視               | 右: 左:                                     |                    | *未治療齲齒.1                        |                        | 海鹹河淡, 鱗潛羽翔。 龍師火   | ਂ ਤੋਂ  |
| ✔身心障礙手冊         | . 無        | 遠視               | 右: 左:                                     | 口腔                 | *下顎恆牙第一大臼齒齲                     |                        | 帝, 鳥官人皇。          |        |
| ∥身心障礙手冊         | 日新制 無      | 散光               | 右: 左:                                     |                    | 歯經驗.1<br>*乳牙结状牙 1               |                        | 始制文字, 乃服衣裳。 推位讓   |        |
| ✔ 家族疾病史         | 無          | 症狀               | □ 近 □ 遠 □                                 | 實                  | 電驗室檢查1年級                        |                        | 國,有虞陶唐。           |        |
| ✔護送醫院           | 特約醫院       | ŧ                | 55                                        | ∥ 寄生蟲              | 尚未受檢                            |                        | 弔民伐罪, 周發殷湯。 坐朝問   |        |
| ✔保險             | 全民健保       | 症狀               | □ 散光 □ 其他                                 | ✔ 尿液               | 初/複查結果0(無異狀)                    |                        | 道, 垂拱平章。          |        |
|                 | 學保         | 處置               |                                           |                    | 初查日期 2021/10/09                 |                        | 愛育黎首, 臣伏戎羌。 遐邇壹   |        |
|                 | 月共祆        | /您觉性;            |                                           | ✓血液檢查1年級           |                                 |                        | 體, 率賓歸王。          |        |
|                 |            |                  |                                           |                    | 木豆癍                             |                        | 鳴鳳在樹, 白駒食場。 化被草   |        |
|                 |            | 上<br>上<br>公<br>4 | 本が広 2                                     |                    | X光檢查1年級                         |                        | 木, 賴及萬方。          |        |
|                 |            | 不/07             | ま (1) (1) (1) (1) (1) (1) (1) (1) (1) (1) | 文流                 | 木叉傾                             |                        | 芸此身髮, 四大五堂。 恭惟鞠 ▼ | (新)    |
|                 |            | し泊れ              |                                           |                    |                                 |                        | 超出字數上限請修正備註內文     |        |
|                 |            | 上現回る             | ッカー<br>運 厳 恋 1                            |                    |                                 |                        | ※一個空格佔一個字一個換行佔2個字 | 、 万尺 / |

圖—

#### 9. 修正「身高體重視力通知單」之「身高體重視力健康檢查複檢與矯治回

#### 條」與「家長通知單回條」統一分割線。

問題描述:「身高體重視力通知單」之「身高體重視力健康檢查複檢與矯治回條」與「家長通知單回條」分割線 不一致,導致護理師不易整理回條單(如圖一)。

> 路徑·報表清單>牛長發育>身高體重視力通知單 身高體重視力测量結果通知單 身高體重視力测量結果通知單 依教育部訂健康指標:視力傳輸標準視力任一級低於 0.9 者為視力不良,處道如家長帶拉眼斜裡登 依教育部訂健康指標:視力傳檢標眼視力任一眼低於 0.9 者為視力不良,處通知家長帶拉眼斜道畫 親愛的家長:貴子女 一年1班2號 魏爱的家長: 青子女 一年1班1號 身高體重檢查結果為: 體重通中 身高:121.1公分 體重:25.3公斤 身高體重檢查結果為: 體重超重 身高:111.0公分 體重:51.0公斤 视力检查结果為:视力歸检無異狀 視力检查結果為:但力不良 依據街福部兒童及青少年肥胖定義,本學期身高、體重測量結果,發現青子女體位過重成超重, 為持續維護責子女的健康,請賣家長仍能於日常生活中,繼續協助保持良好的生活飲食習慣。於 需要您的關心,因為過重會影響孩子的身心健康。我們提出一些有效的方法,為了易懂易記,以 85210 此再提供相關營養資料,作為輔助參考希望能有所助益。更期待因我們共同的努力,使賣子安能擁有 做宣導,諸您一同協助孩子檢視、做到下列事項: 正常健康的生長發育。 一、欽食要平衡,營養要平均分配在三餐中。 □天天吃優質早餐(減少含糖飲料、合成果汁、調味乳、油炸食物及醫料) 8: 天天睡足8小時(每晚10點前入睡)。 二、每天喝2至3杯牛奶,供给蛋白質、钙質、维生素B,促進學童生長,防止齲齒。 三、早餐的營養必須均衡,並包括1份高蛋白質的食物。例如:牛奶1杯、荷包蛋1個或白素蛋1個、 5: 天天吃5個自己拳頭大小的蔬果(3份蔬菜2份水果)。 一避免吃零食宵夜。 **鎩頭1個、水果1份。** 用水果、低脂牛奶取代糕餅點心、油炸食物。
> 定時吃多樣、天然無加工食品。八分餘就好。 2:□四電(電視、電腦、電動、電話)使用時間每天少於2小時。□在餐桌前專心用餐。□細嚼慢嚥。 四、學童由於活動量大,學童除正餐外,可增加1~2 次點心,尤其學童下午放學時可提供1 次點心 1: 一天累積 60 分鐘以上的運動。 下課離開教室到戶外活動,多走路上下學。 飯後散步。 (最好是奶類製品)。 0: 一天天喝足 1500 c.c. (或體重公斤數來以 30c.c.)的白開水。 一不喝含糖飲料。 五、多喝開水促進正常排泄,維護健康。 心要時可訪詢護理師、晏養師或醫生。 六、每天要作適量運動,並且持之以恆。 更多的訊息請上網「學生健康體位網」https://pace.cybers.tw/index2.htm 七、不在吃飯時看電視,進餐的氣氛應和樂,避免在吃飯時間貴罵學童 视力保健建議及注意事項: 現力保健建議及注意事項: 一、近視是疾病,一旦近視就终生近視,若未妥善治療控制平均每年會增加75-100度。 一、近視是疾病,一旦近視就终生近視,若未妥善治療控制平均每年會增加75-100度。 二、近视如来加以控制,容易高度近视(度数>500度),而高度近视易產生早年性白內障、青光眼、 二、近視如来加以控制,容易高度近視(度数>500度),而高度近視易產生早年性白內障、青光眼、 视網照刻離及黃斑病變,甚至有10%會導致失明。 视網膜刻離及黃斑病變,甚至有10%會導致失明。 三、户外活動每天至少2小時可預防近視,近距離用眼時間每30分鐘休息10分鐘,3C電子產品每 三、當接到本通知單時,需至跟科醫師處接受複檢,遵照醫師指示配合緒治,並定期追蹤治療。 天使用總時數不超過1小時。 四、户外活動每天至少2小時可預防近視,近距離用眼時間每30分鐘休息10分鐘,3C電子產品每 四、依據街福部健保署105年12月7日健保醫字第1050014351號品,學童因提力疾病就醫。健保特 天使用總時數不超過1小時。 的基本推拔估健保相關損害提供基本服務。 、依據街場部健保署 105年12月7日健保醫字第 1050014351 號品,學會因親 則試學校 住意中心發展 2023年6月12日 的醫療機構依健保相關規定提供醫療服務。 测试导校 住意中心教教 2023年6月12日 家長通知單回條 身高體重視力健康檢查複檢與矯治回條 家長已確實看過上述內容,並願意督促改善子女觀念與行為,使孩子的體能以及視力說況能 貫子女 一年1班2號 , 醫師檢查結果; 目前有使用辅具□眼镜□隆形眼镜□角膜覆型 → 載鏡視力 右: 左: 夠獲得改善,越來越健康。 未使用上述辅具時 (角膜塑型不填): 裸視視力 方: 左: 青子女一年1班1號 若有異常,請打勾(可複選) 暑師建議處理 1.□弱視(□右眼□左眼) Ⅰ.□長效散瞳劑(阿托平 Atropine) 家長簽章: 年 月 日 2. 屈光不正 2. 短数数 時割 ★禮:□是□否 3. □其他藥物 舊 家長聯絡事項: 22: 4. 配鏡橋治 (诸器必填寫下列层光值,若角展塑型错误原始度象) 5. ①更换统片 (1)□近視右:\_\_\_\_度左:\_\_\_\_度 6. 遮眼治療 版 配載隱形眼鏡(□軟式□硬式) (2) [這視右: \_\_\_\_度左: \_ 度 (3) 散光(負债) 右: 度 左: 8. 角版塑型片 3、其他真常(請註明) 9. 視力保健衛射

> > 晑—

21

分割線不統

#### 9. 修正「身高體重視力通知單」之「身高體重視力健康檢查複檢與矯治回

#### 條」與「家長通知單回條」統一分割線。

修改內容:「身高體重視力通知單」之「身高體重視力健康檢查複檢與矯治回條」與「家長通知單回條」統一分割線(如圖一)。

路徑:報表清單>生長發育>身高體重視力通知單

| 身高體重視力測量結果通知單<br>依教育部訂健康指標:視力節檢裸眼視力任一眼低於 0.9 者為視力不良,處通知家長帶往眼科複查<br>親愛的家長:貴子女 三年1班1號<br>身高體重檢查結果為:體重過重 身高:136.2公分 體重:39.7公斤<br>視力檢查結果為:視力篩檢無異狀                                                                                                    | <b>身高體重視力測量結果通知單</b><br>依教育部訂健康指標:視力篩檢裸眼視力任一眼低於 0.9 者為視力不良,處通知家長帶往眼科複查<br>親愛的家長:貴子女 三年1班1號<br>身高體重檢查結果為:體重適中 身高:129.2公分 體重:28.0公斤<br>視力檢查結果為:視力不良                                                                                                    |
|----------------------------------------------------------------------------------------------------|----------------------------------------------------------------------------------------------------|
| 依據衛福部兒童及青少年肥胖定義,本學期身高、體重測量結果,發現貴子女體位過貢<br>需要您的關心,因為過重會影響孩子的身心健康。我們提出一些有效的方法,為了易懂易記<br>做宣導,請您一同協助孩子檢視、做到下列事項:<br>□天天吃優質早餐(減少含糖飲料、合成果汁、調味乳、油炸食物及醬料)。<br>8:□天天吃5個自己拳頭大小的蔬果(3份蔬菜2份水果)。□避免吃零食宵夜。<br>□用水果、低脂牛奶取代糕餅點心、油炸食物。□定時吃多樣、天然無加工食品,八分<br>2:□四電(電視、電腦、電動、電話)使用時間每天少於2小時。□在餐桌前專心用餐。□<br>4:□一天累積60分鐘以上的運動。□下課離開教室到戶外活動,多走路上下學。□飯後散<br>0:□天天喝足1500 c.c.(或體重公斤數乘以 30 c.c.)的白開水。□不喝含糖飲料。<br>□必要時可諮詢護理師、營養師或醫生。<br>更多的訊息請上網「學生健康體位網」https://pace.cybers.tw/index2.htm<br><b>机力保健建績及注意專項</b> :<br>-、近視如未加以控制,容易高度近視(度數>500度),而高度近視易產生早年性白內障<br>視網膜剝離及黃斑病變,甚至有 10%會導致失明。<br>三、戶外活動每天至少2小時可預防近視, <b>近距離</b> 用眼時間每 30 分鐘休息 10 分鐘, 3C 電<br>天使用總時數不超過1小時。<br>四、依據衛福部健保署 105 年 12 月 7 日健保醫字第 1050014351 號函,學童因視力疾病就<br>約醫療機構依健保相關規定提供醫療服務。 | 為持續維護貴子女的健康,請貴家長仍能於日常生活中,繼續協助保持良好的生活飲1<br>此再提供相關營養資料,作為輔助參考希望能有所助益。更期待因我們共同的努力,使貴子<br>正常健康的生長發育。<br>一、飲食要平衡,營養要平均分配在三餐中。<br>二、每天喝2至3杯牛奶,供給蛋白質、鈣質、維生素B,促進學童生長,防止齲齒。<br>三、早餐的營養必須均衡,並包括1份高蛋白質的食物。例如:牛奶1杯、荷包蛋1個或白:<br>饅頭1個、水果1份。<br>四、學童由於活動量大,學童除正餐外,可增加1~2次點心,尤其學童下午放學時可提供<br>(最好是奶類製品)。<br>五、多喝開水促進正常排泄,維護健康。<br>六、每天要作適量運動,並且持之以恆。<br>七、不在吃飯時看電視,進餐的氣氛應和樂,避免在吃飯時間責罵學童。<br>視力保健建識及注意事項:<br>一、近視是疾病,一旦近視就終生近視,若未妥善治療控制平均每年會增加75-100度。<br>二、近視如未加以控制,容易高度近視(度數>500度),而高度近視易產生早年性白內障<br>視網膜剝離及黃斑病變,甚至有10%會導致失明。<br>三、當接到本通知單時,需至眼科醫師處接受複檢,遵照醫師指示配合矯治,並定期追蹤<br>四、戶外活動每天至少2小時可預防近視, <u>近距離</u> 用眼時間每30分鐘休息10分鐘,3C至<br>天使用總時數不超過1小時。<br>五、依據衛福部健保署105年12月7日健保醫字第1050014351號函,學童因視力疾病就!<br>約醫療機構依健保相關規定提供醫療服務。 |
| ※試學校 健康中心教放 202(<br>家長通知單回條                                                                                                    |                                                                                                    |

22

#### 10.新增「含氟漱口水設定」自動更新「實施週數」。

問題描述:「含氟漱口水設定」的實施日期若有異動都需手動調整實施週數(如圖一),使用上較不人性化。

路徑:資料處理>含氟漱口水及潔牙>含氟漱口水設定 劉牛 系統SSHIS 111學年 第2學期 登出 --- 南華國小(中小學) 123456 疑誤資料修正區▶ 「日日 資料處理▶ 報表清單▶ 附屬功能▶ 糸統維護▶ 相關文件▶ 首頁>資料處理>含氟漱口水及潔牙>含氟漱口水設定 /9.90 D180 操作手冊: 下載 □ 六年 甲班 □ 六年 乙班 □ 七年 甲班 □ 七年 乙班 □ 八年 甲班 □ 八年 乙班 □ 九年 甲班 □ 九年 乙班 產生記錄表 第一次實施日期: 2023 > 六 > 12 > 班級 實施週數 ● 本學期不參加名單 ○ 永不參加名單 X = 5 **審施次數:** 6 ~ 身分證或年級班級座號 新增 設定日期及調數 ·寶施尔戰」若改為5次 6 加入上學期不同意參加者名單 Z 6 「實施過數」需單筆修上。 實施日期 л ₽ 6 不同意参加者 班級 座號 學生 匹 Ζ. 6 × 1 2023/06/19 хI Ŧ 1 Ruby ₽ 6 × 2 2023/06/26 × 三 甲 1 林 乙 6 Ŧ × 3 2023/07/03 六 ₽ 6 × 4 2023/07/10 六 乙 6 × 5 2023/07/17 圖—

23

眚

版

#### 10.新增「含氟漱口水設定」自動更新「實施週數」。

修改內容:「含氟漱口水設定」的「實施日期」若有異動,系統就會自動更改「實施週數」,使用者則無需進行 多次修改(如圖一)。 <u>路徑:資料處理>含氟漱口水及潔牙>含氟漱口水設定</u>

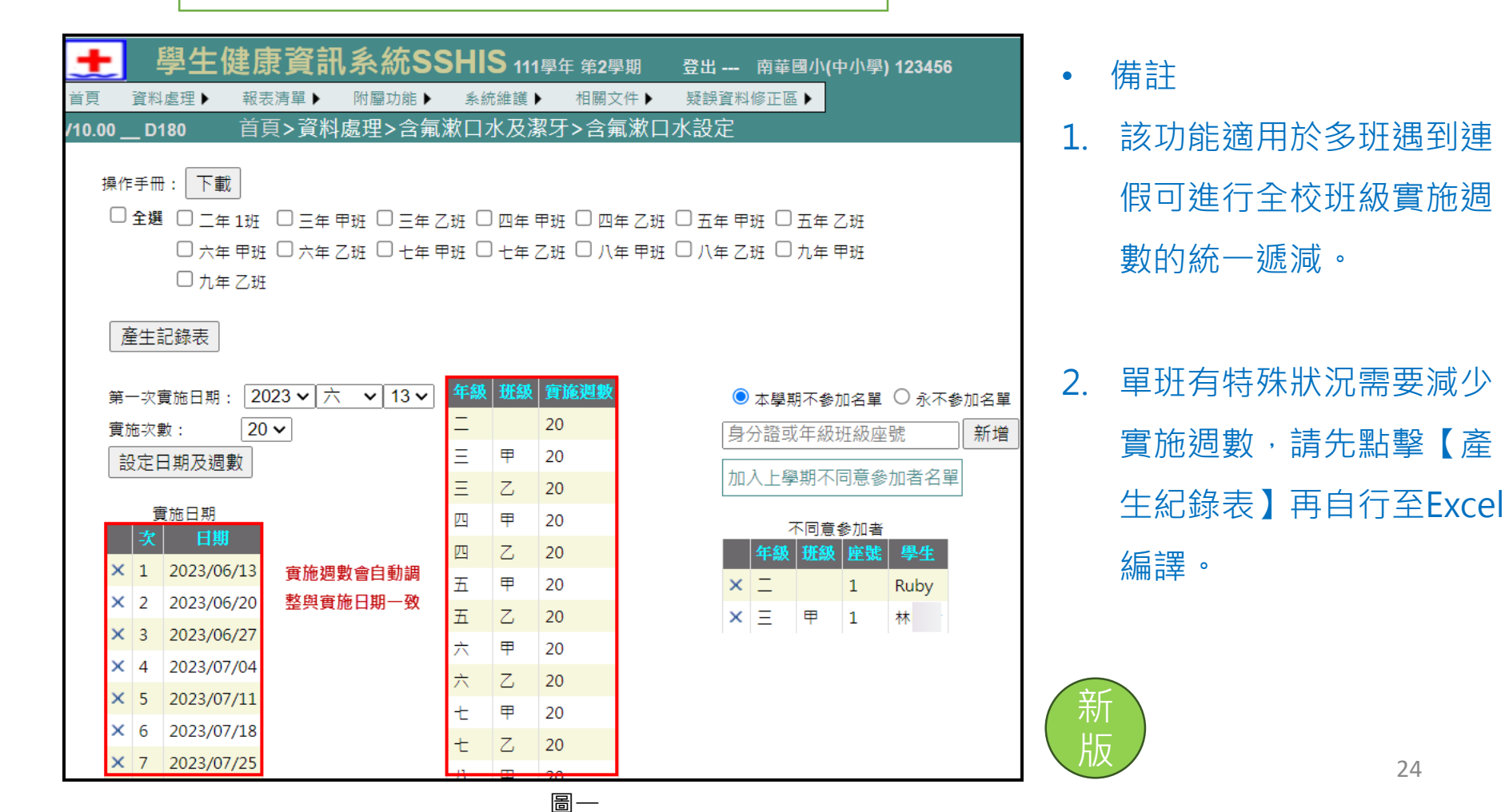

#### 11.新增「立體感異常清單及通知單」Excel報表匯出功能。

問題描述:「立體感異常清單及通知單」原本僅提供「清單列印」及「通知單列印」功能(如圖一), 護理師建議 新增匯出Excel功能。

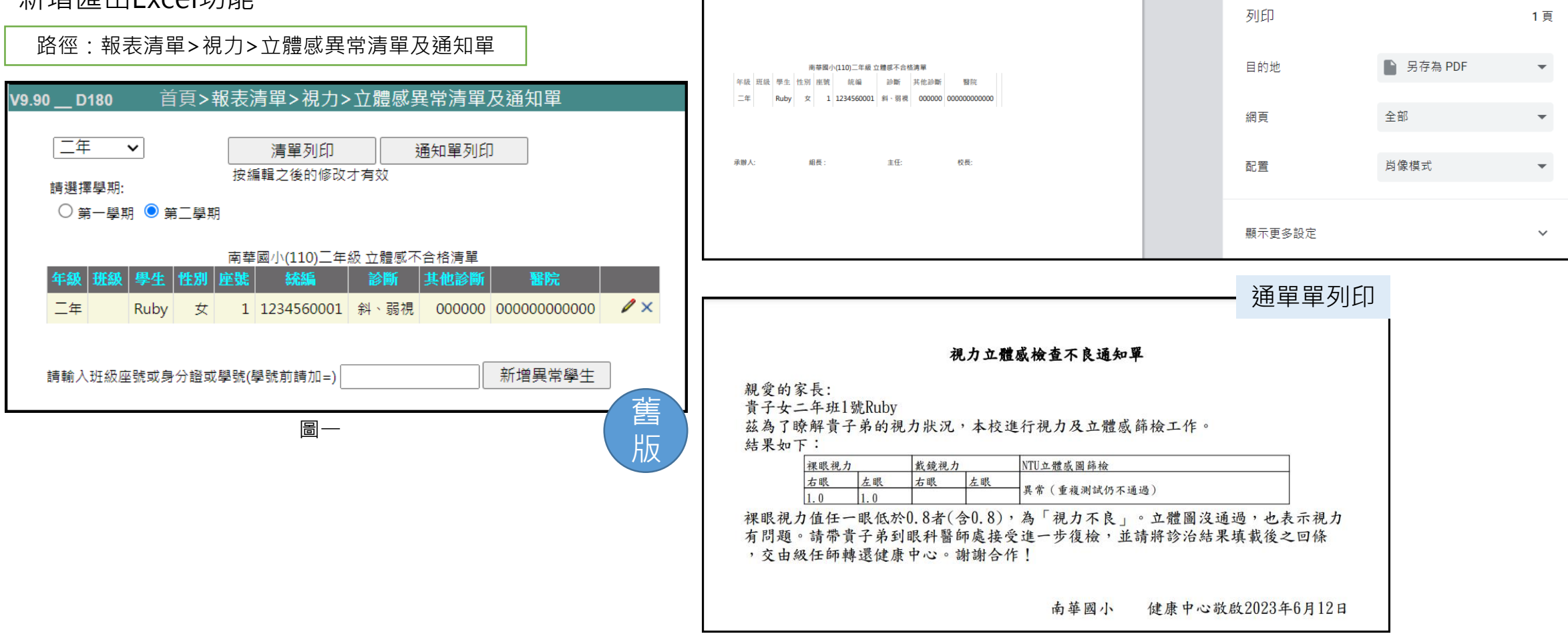

#### 11.新增「立體感異常清單及通知單」Excel報表匯出功能。

修改內容:「立體感異常清單及通知單」新增「Excel匯出」(如圖一)點擊後即可下載Excel檔案(如圖二)。

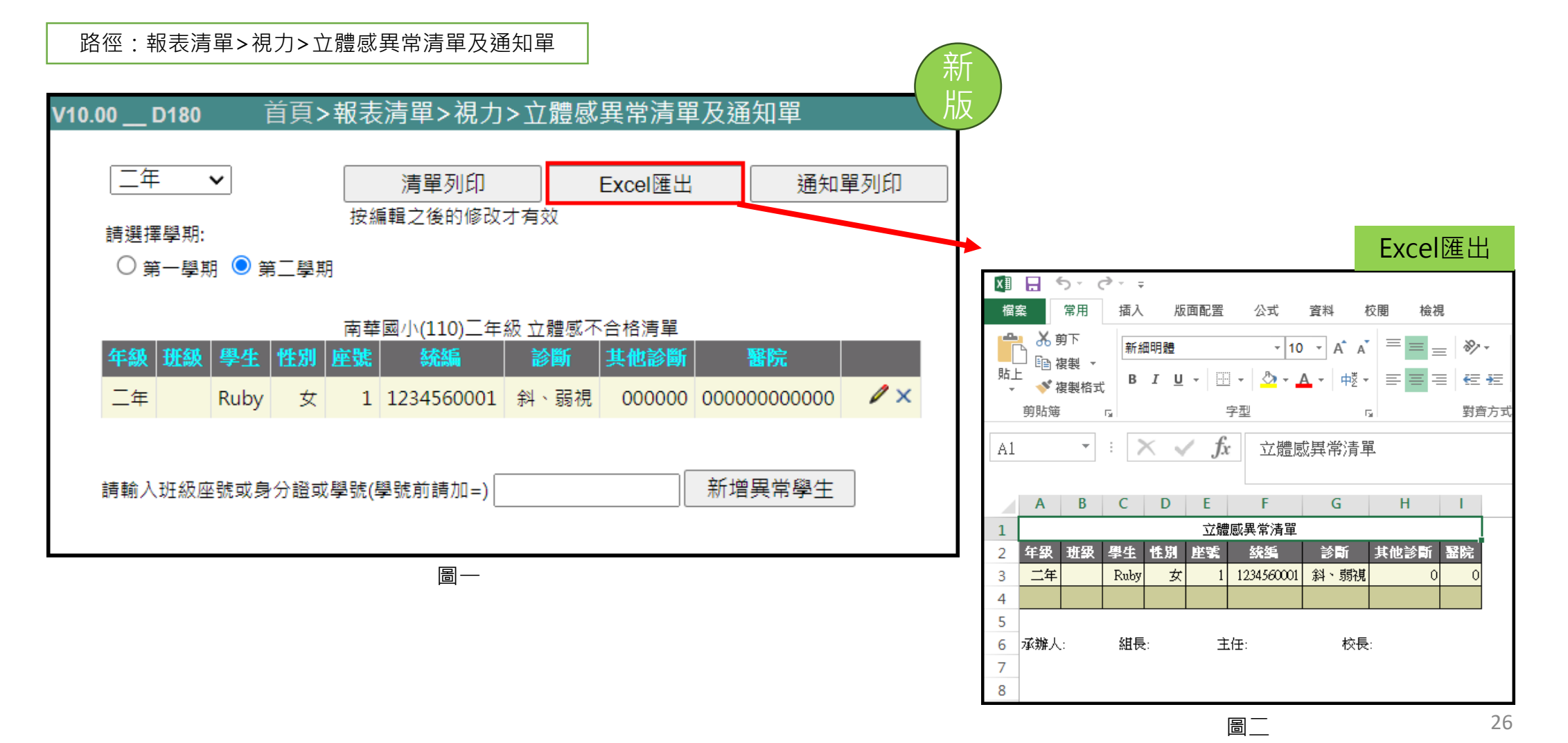

## 12.新增「身高體重通視力知單」之視力正常,體位異常「不列印家長回條」 的選項。

問題描述:「身高體重視力通知單」視力正常,且體位異常者,建議新增【無回條單】之選項(如圖一)。

| V9.90 D180   首頁>報表清單>生長發育                                                                                          | 路徑:報表清單>生長發育<br>>身高體重視力通知單 | >身高體重視力通知圖                                                                                     |                                                                                                    | 舊版 |
|----------------------------------------------------------------------------------------------------|----------------------------|------------------------------------------------------------------------------------------------|----------------------------------------------------------------------------------------------------|----|
| 資料查詢                                                                                                    | 通知單設定                      |                                                                                                |                                                                                                    |    |
| <ul> <li>學期: ○第一學期 ● 第二學期</li> <li>年級班級: 請選擇 ✓</li> <li>視力: ● 全部 ○ 正常 ○ 異常(</li> <li>體位: ● 全部 ○ 正常 ○ 異常</li> </ul> | <ul> <li></li></ul>        | : 列印視力值<br>列印建議體重<br>: 視力正常,且體位異常者,<br>視力正常,且體位正常者<br>視力異常者,列印矯治回條<br>列印繳回期限<br>: 衛教內容與回條單分開列印 | <ul> <li>○ 是 ● 否</li> <li>列印家長回條</li> <li>列印家長回條 ○ 無回條單</li> <li>已複檢者進階設定&gt;&gt;&gt;</li> <li>● 是 ○ 否 點擊兩下顯示萬年曆選單</li> <li>○ 是 ● 否</li> </ul> |    |

圖—

## 12.新增「身高體重通視力知單」之視力正常,體位異常「不列印家長回條」 的選項。

問題描述:「身高體重視力通知單」新增視力正常,且體位異常者,建議新增【無回條單】之選項(如圖一)。

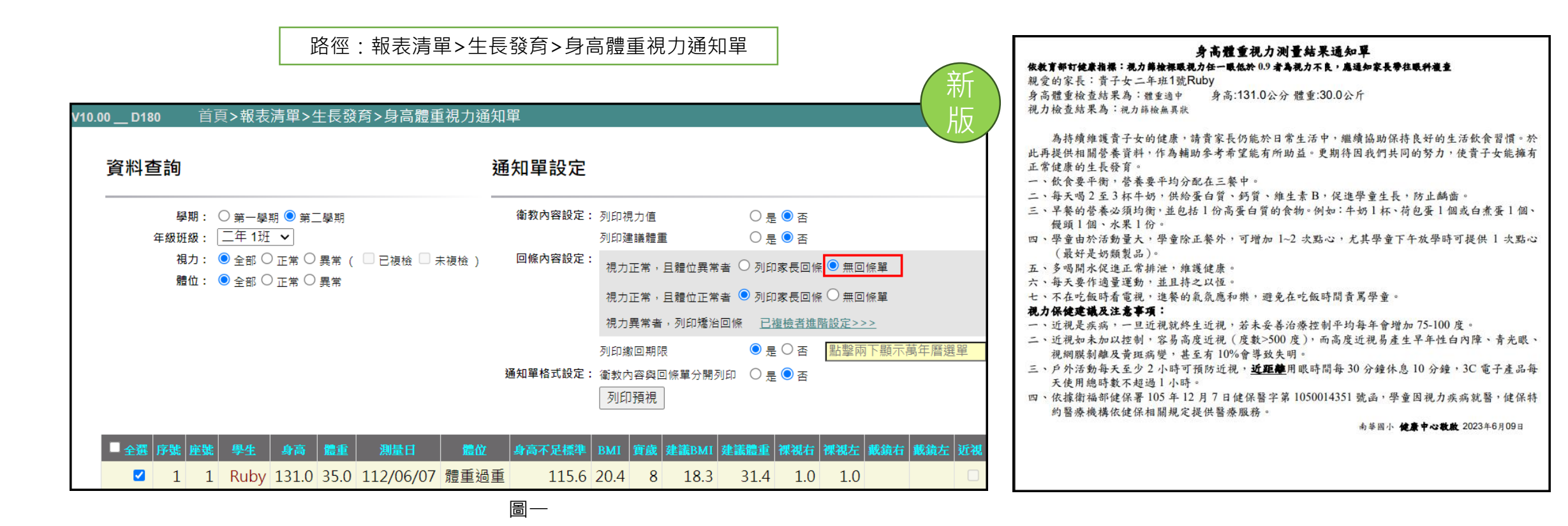

#### 13.新增「列印健康紀錄卡(班級)」,以班級為單位批次列印功能。

新增「列印健康紀錄卡(班級)」以班級為單位批次列印學生的健康紀錄卡,先以下拉式選單選擇年級班級,再選 擇紀錄卡樣式,並點擊「列印學生健康紀錄卡」即可進行列印(如圖一)。

路徑:報表清單>健康檢查>列印健康紀錄卡(班級)

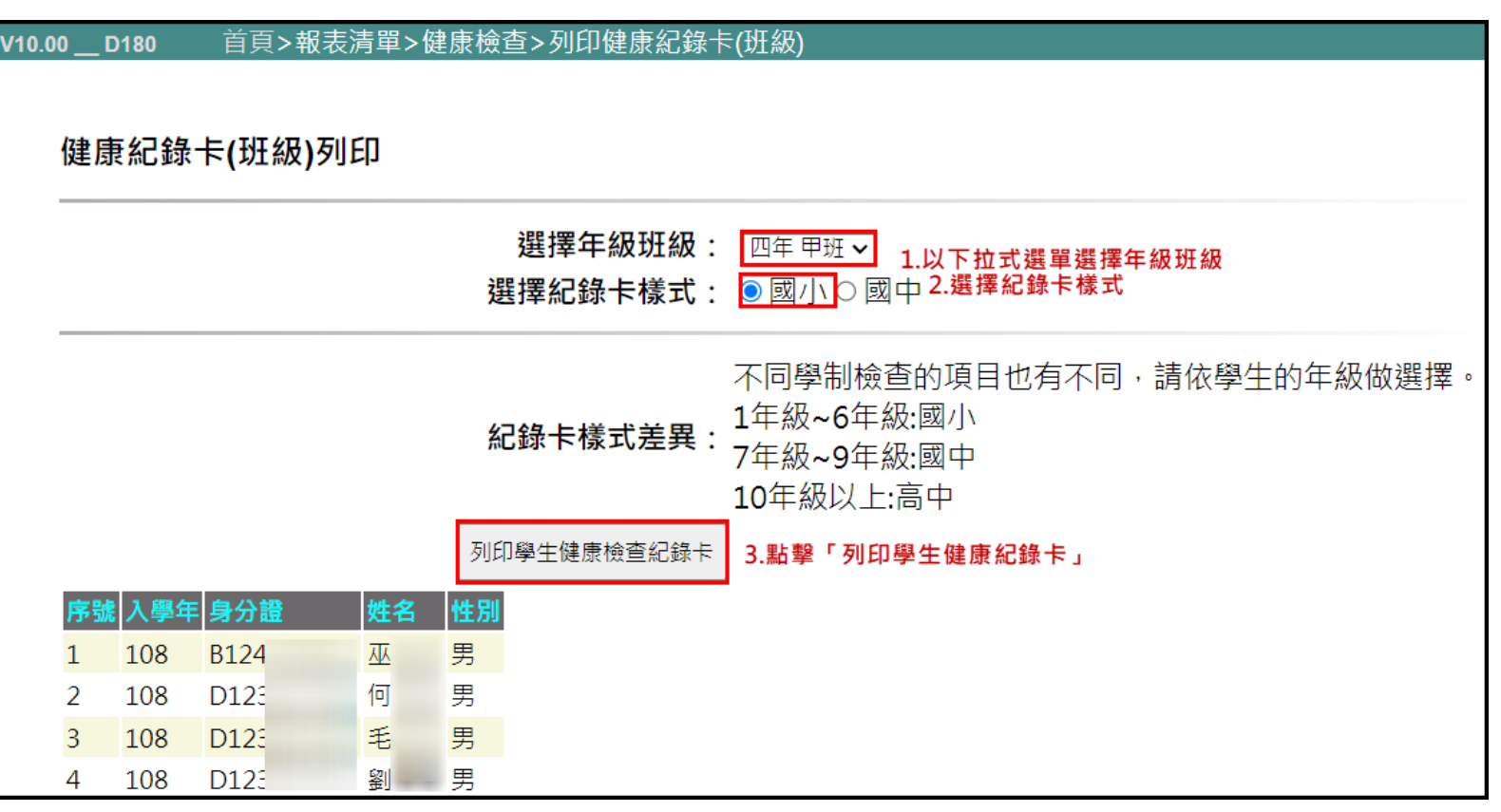

功

全

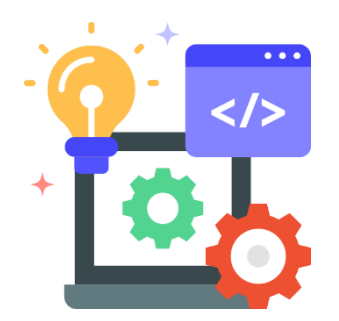

# 謝謝您的觀看

## THANK YOU

教育部SHIS計畫南華大學執行團隊編制 2023/06/12

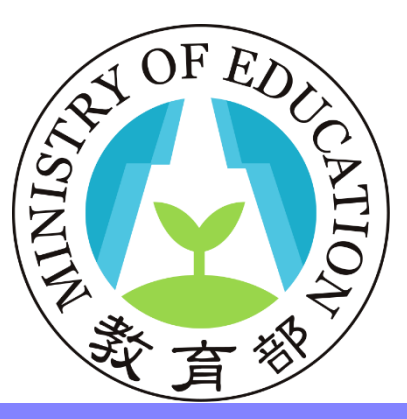